## Iter di presentazione nuova domanda ACIGS 2024

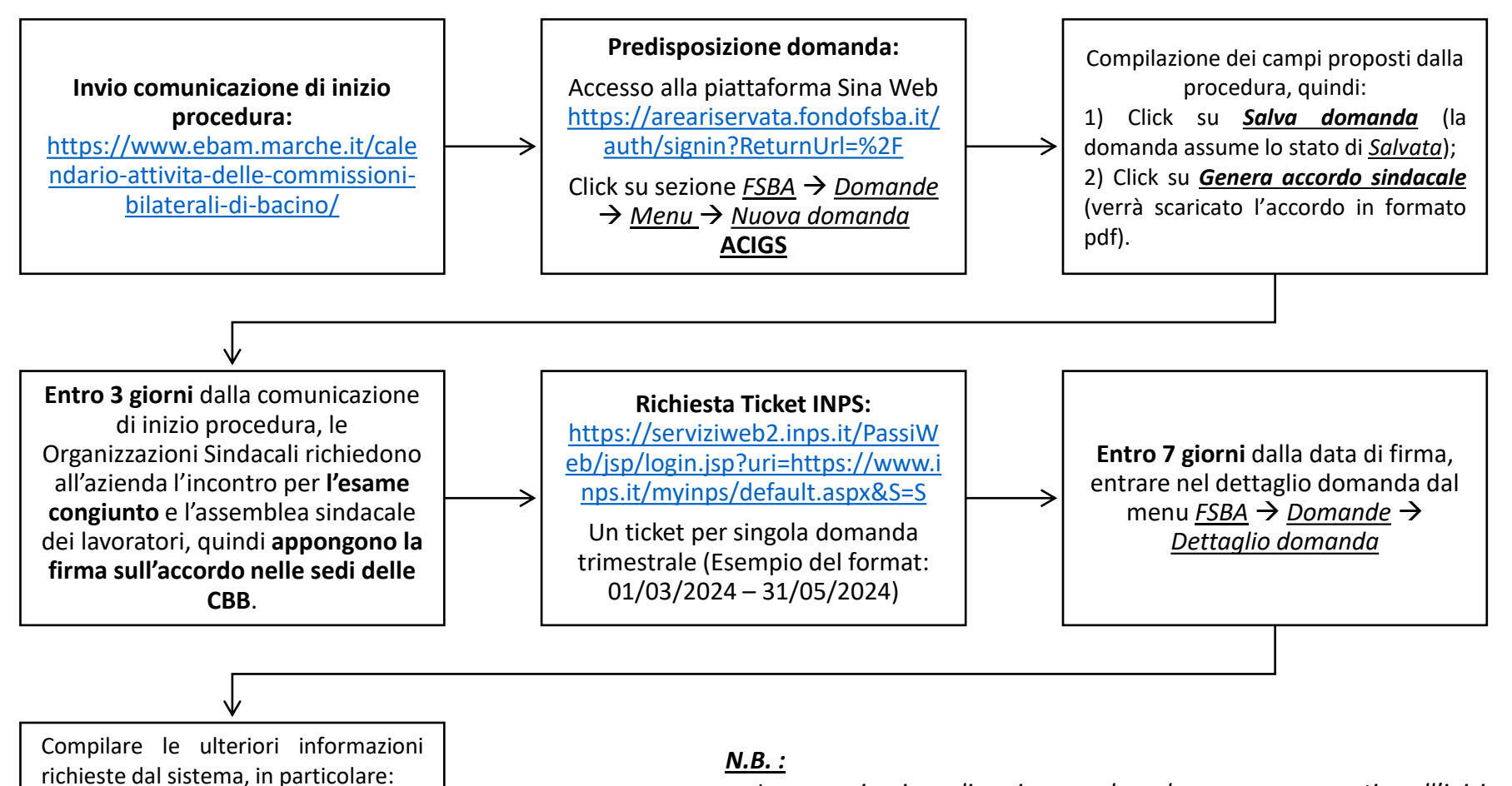

1) Ticket INPS;

domanda.

2) Data firma accordo;

3) Data di inizio procedura.

Allegare infine l'accordo sindacale

firmato e cliccare su Protocolla

- La comunicazione di avvio procedura deve essere preventiva all'inizio della prestazione;
- La protocollazione:
  - Deve avvenire prima della data di inizio indicata in domanda;
  - Deve avvenire entro 7 giorni dalla data di firma dell'accordo;
  - Deve avvenire comunque entro 25 giorni dalla comunicazione iniziale da parte dell'impresa;